## ESP8266——固件烧录与连接

【硬件准备】

● NodeMCU/WEMOS D1 mini/PiliBoard (多选一)

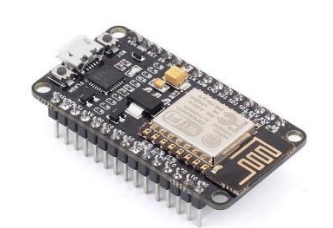

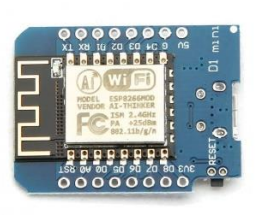

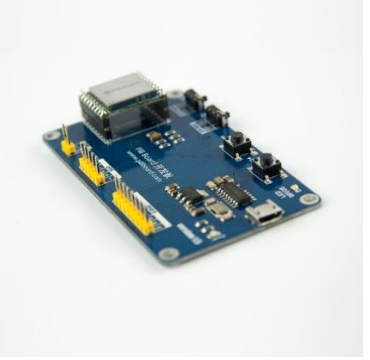

● USB 数据线

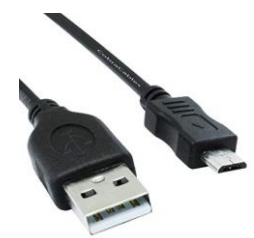

【操作步骤】

- 1. 安装 esptool 工具
- 2. 下载 MicroPython 固件
- 3. 在 NodeMCU/D1 mini 上烧录 MicroPython
- 4. 使用 Putty 进行连接
- 5. 在 NodeMCU/D1 mini 上点亮板载 LED
- 6. 在 PiliBoard 上进行操作

【参考】

- MicroPython 固件下载地址 <u>http://micropython.org/download#esp8266</u>
- NodeMCU 通讯驱动 (cp2102) <a href="https://cn.silabs.com/products/development-tools/software.page=0#interface">https://cn.silabs.com/products/development-tools/software.page=0#interface</a>
- D1 mini/PiliBoard 通讯驱动 (ch340g) http://www.wch.cn/download/CH341SER\_ZIP.html
- 烧入固件命令 安装 esptool 工具 (linux 上加上 sudo 执行):
   pip install esptool
   清空固件(在 linux 上,使用 esptool.py,而不是 esptool):
  - esptool --port COMx erase\_flash

写入固件:

esptool --port COMx --baud 115200 write\_flash 0 esp8266-20180511-v1.9.4.bin (部分型号的 NodeMCU, 需增加命令参数 -fm dio)

### ● 点亮 LED 灯

import machine p2 = machine.Pin(2,machine.Pin.OUT) p2.value(1) # 熄灭 p2.value(0) # 点亮

- MicroPython 官网 <u>http://www.micropython.org/</u>
- PiliBoard 与 MicroPython <u>https://www.hachina.io/docs/6807.html</u>

# ESP8266 上的 MicroPython 使用

# 查看文件系统状态

# 开启网卡

# 创建目录

# 列出文件状态

# 删除目录

# 删除文件

# 列出当前目录下文件

【操作步骤】

- 1. REPL
- 2. 文件系统
- 3. 连接 wifi 网络
- 4. WebREPL
- 5. 常用的 REPL 操作技巧
- 6. 8266 上的 AP 网卡

#### 【参考】

文件系统常用命令

import os

os.statvfs('/') os.listdir()

- os.mkdir('xxxx')
- os.rmdir('xxxx')
- os.stat('test.py')
- os.rename('test.py','test.py.bak') # 修改文件名
- os.remove('test.py.bak')
- # 打印文件内容
- f=open('boot.py','r')
- f.read()
- f.close()
- 网卡操作常用命令
  - import network
  - # 工作站网卡 sta\_if = network.WLAN(network.STA\_IF) # 设置工作站网卡 sta\_if
  - sta\_if.active(True)
  - sta\_if.connect('xxx','yyy')
  - sta\_if.active()
  - sta\_if.isconnected()
  - sta\_if.ifconfig()
  - sta if.active(False)

```
# AP 热点
```

- ap\_if = network.WLAN(network.AP\_IF) ap\_if.config(essid="abc", password="12345678") # 设置热点与密码
- ap\_if.config("essid")

- # 查询网卡是否激活 # 查询网络是否连接 # 查询网络连接信息 # 关闭网卡
  - # 设置热点网卡 ap\_if

# 连接 wifi 网络, 名称为 xxx, 密码为 yyy

- # 查看设置的热点
- # active()与 ifconfig(), 用法与工作站网卡相同
- WEBRepl WEBRepl 开启与设置命令: import webrepl\_setup WEBRepl 页面: http://micropython.org/webrepl/
- 闪烁 LED 灯 import machine

import time
p2 = machine.Pin(2, machine.Pin.OUT)
while True:
 print("flashing.....")
 p2.value(0)
 time.sleep(1)
 p2.value(1)
 time.sleep(1)

# 连接 ESP8266 的 DHT 温湿度传感器

【硬件准备】

温湿度传感器: dht11/dht22

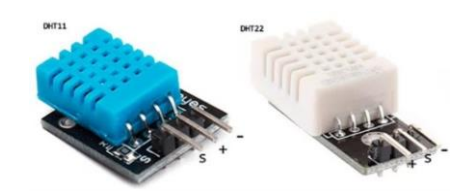

【操作步骤】

- 1. 硬件连接
- 2. 读取温湿度
- 3. 向 MQTT 服务器发送温度值
- 4. HomeAssistant 中的配置
- 5. 8266 中的自启动运行

【参考】

● 开发板管脚

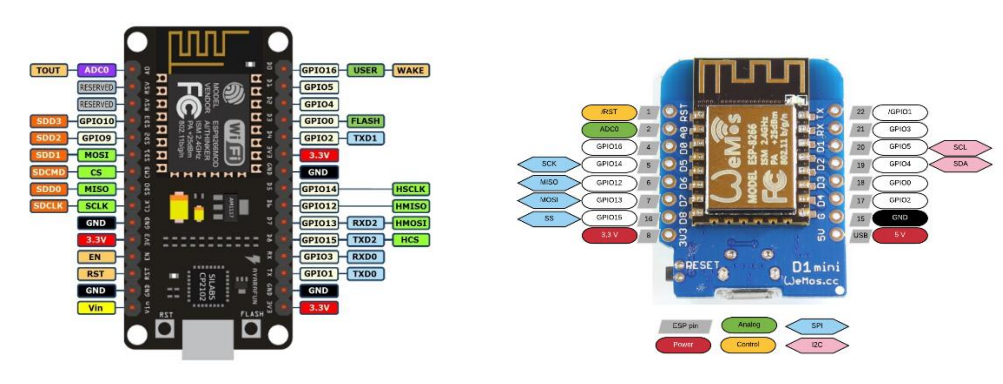

● mqtt 连接逻辑

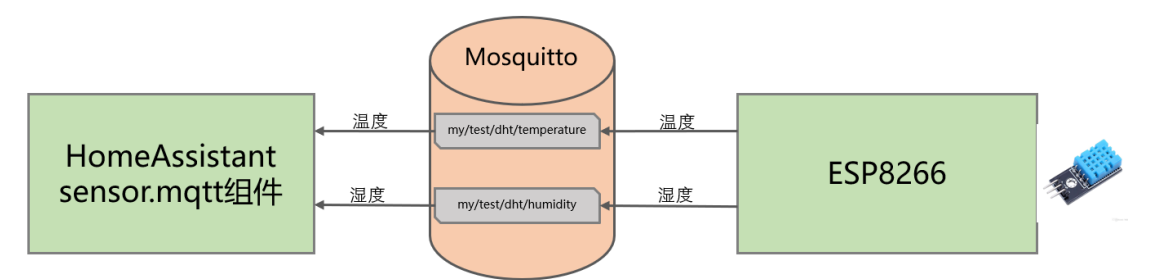

程序

import dht import machine import time from ubinascii import hexlify from umqtt.simple import MQTTClient

# 初始化一个温湿度传感器, 温湿度传感器连接 4 号 GPIO DHT = dht.DHT11(machine.Pin(4))

# CLIENT\_ID: 每个 mqtt 客户端有自己独立的 client\_id 标识 # 无所谓是什么,但不同客户端不能相同。此处我们使用 8266 的 unique\_id client\_id = hexlify(machine.unique\_id()).decode()

```
mqtt_broker = "<mark>192.168.31.193</mark>"
mqtt_user = 'pi'
mqtt_password = '<mark>hachina</mark>'
```

#### # 温度和湿度在 mqtt 服务器上的主题位置 TEMPERATURE\_TOPIC = "my/test/dht/temperature" HUMIDITY\_TOPIC = "my/test/dht/humidity"

# 等待 15 秒, wifi 自动连接上再运行 time.sleep(15)

mqtt = MQTTClient( client\_id, mqtt\_broker, 1883, mqtt\_user, mqtt\_password ) mqtt.connect() print("连接到服务器: {s}".format(s=mqtt\_broker))

while True:
 # 不断循环,每10秒测量一次温度和湿度,发布到 mqtt 服务器上
try:
 DHT.measure()
except:
 print("No dht sensor connected to Pin(%d)"%(PIN\_NO))
 break
print("测量到温度: %d; 湿度: %d"%(DHT.temperature(),DHT.humidity()))
# mqtt 发布信息
mqtt.publish( TEMPERATURE\_TOPIC, str(DHT.temperature()).encode(), retain=True)
mqtt.publish( HUMIDITY\_TOPIC, str(DHT.humidity()).encode(), retain=True)

#### time.sleep(10) ● HomeAssistant 中配置

sensor mqtt:

- platform: mqtt name: "dht-T"
- state\_topic: "my/test/dht/temperature"
- unit\_of\_measurement: "°C"
- platform: mqtt
- name: "dht-H"
- state\_topic: "my/test/dht/humidity"
- unit\_of\_measurement: "%"

## ESP8266 完成各种功能

【操作步骤】

- 1. 从 INTERNET 同步时间
- 2. WEB 服务器
- 3. PWM 舵机控制
- 4. ds18b20 温度传感器
- 5. tsl2561 光照传感器
- 6. ws2812 灯带控制

### 【参考】

● ESP8266 功能与常用应用领域

| 功能                 | 常用应用领域                        |
|--------------------|-------------------------------|
| 网络                 | NTP 客户端、MQTT 客户端、WEB 服务器端/客户端 |
| 常规 GPIO 输入输出       | 状态量读取与输出、继电器控制                |
| GPIO PWM           | 可调亮度 LED、可控硅控制、舵机控制           |
| 1-wire 总线通讯        | 连接 ds18b20 等各种 1-wire 总线器件    |
| I2C 总线通讯           | 连接 am2320 等各种 i2c 总线器件        |
| SPI 总线通讯           | 连接各种 SPI 总线器件                 |
| ADC 模拟信号输入         | 测量输入电压、模拟传感器连接                |
| apa102、neopixel 驱动 | 各种灯带控制                        |
| 中断                 | 按钮输入                          |
| 计时器                | 定时控制                          |
|                    |                               |

- MicroPython 参考文档网站 <u>http://docs.micropython.org/en/latest/</u>
- PiliBoard 各种用例与程序
   <a href="https://github.com/zhujisheng/piliboard/tree/master/examples">https://github.com/zhujisheng/piliboard/tree/master/examples</a>
- NTP 访问

import ntptime import time ntptime.settime() t = time.localtime() print("当前国际标准时间: %d 年%d 月%d 日 %d:%d:%d'%(t[0],t[1],t[2],t[3],t[4],t[5]))

#### ● 一个最简单的 WEB 服务器

```
response = """<!DOCTYPE html>
<html>
<head> <title>ESP 8266</title>
<meta http-equiv="Content-Type" content="text/html; charset=utf-8" />
</head>
<body><h1>欢迎来到 MicroPython 的世界</h1></body>
</html>
```

addr = socket.getaddrinfo('0.0.0.0', 80)[0][-1]

s = socket.socket() s.bind(addr) s.listen(1) print('listening on', addr)

```
while True:
    cl, addr = s.accept()
    print('client connected from', addr)
    cl_file = cl.makefile('rwb', 0)
    while True:
        line = cl_file.readline()
        if not line or line == b'\r\n':
            break
    cl.send(response)
    cl.close()
```

● PWM 舵机控制

| Vcc(红) | ↔ | 5V      |
|--------|---|---------|
| GND(棕) | ↔ | GND     |
| PWM(黄) | ↔ | GPIO 13 |

import machine pin\_no = 13 servo = machine.PWM(machine.Pin(pin\_no), freq=50) servo.duty(30)

### ● DS18b20 温度传感器

| Vdd  | $\leftrightarrow$ | 5V      |
|------|-------------------|---------|
| GND  | $\leftrightarrow$ | GND     |
| data | $\leftrightarrow$ | GPIO 13 |

```
import time
import machine
import onewire, ds18x20
dat = machine.Pin(13)
```

ds = ds18x20.DS18X20(onewire.OneWire(dat))

roms = ds.scan() print('找到设备: ', roms)

# 循环 10 次,每次打印所有设备测量的温度 while True: print('温度: ', end=' ') ds.convert\_temp() time.sleep\_ms(750)

```
for rom in roms:
print(ds.read_temp(rom), end=' ')
```

```
print()
```

● tsl2561 光照传感器

https://github.com/adafruit/micropython-adafruit-tsl2561/blob/master/docs/tsl2561.rst

| Vdd | $\leftrightarrow$ | 3.3V    |
|-----|-------------------|---------|
| GND | ↔                 | GND     |
| SDA | $\leftrightarrow$ | GPIO 13 |
| SCL | $\leftrightarrow$ | GPIO 12 |

import tsl2561
import time
from machine import l2C, Pin
i2c = l2C(scl=Pin(12), sda=Pin(13))
sensor = tsl2561.TSL2561(i2c)
while True:
 print(sensor.read())
 time.sleep\_ms(750)

#### ● ws2812 灯带控制

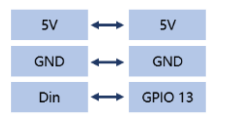

from machine import Pin

from neopixel import NeoPixel

【操作步骤】

1. 光照传感器

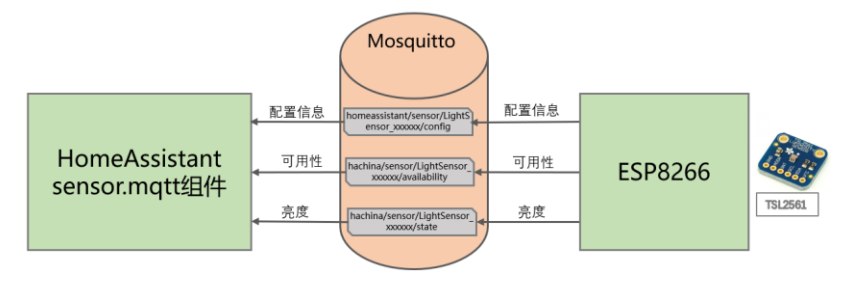

2. 智能灯

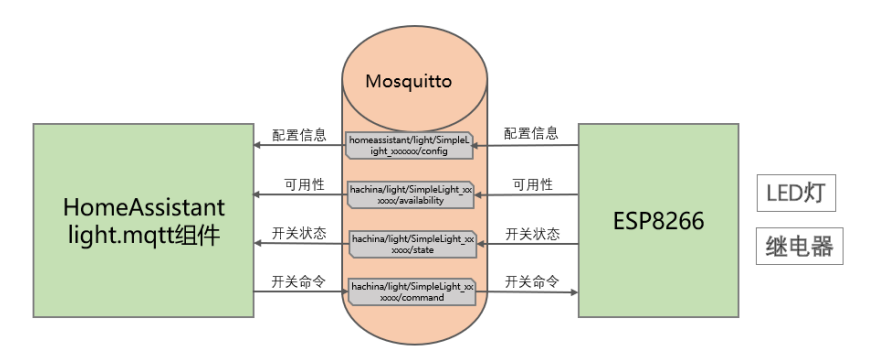

- 【参考】
- 光照传感器: 样例 example\_17\_5\_1.zip
  - Vdd
     ↔
     3.3V

     GND
     ↔
     GND

     SDA
     ↔
     GPIO 13

     SCL
     ↔
     GPIO 12

| 文件                | 说明                | 备注                   |
|-------------------|-------------------|----------------------|
| config.json       | wifi 和 mqtt 的配置信息 | 你需要修改为你自己的环境         |
| main.py           | 启动时自动运行的文件        | 也可以不上传这个文件,手工运行其     |
|                   |                   | 中命令                  |
| tsl2561.py        | tsl2561 驱动程序      | 如果使用其它传感器,不需要此文件     |
| sensor_tsl2561.py | 主程序               | 可以修改 GPIO 口为你实际的连接口; |
|                   |                   | 连接其它传感器,修改对应硬件操作     |
|                   |                   | 部分程序                 |

● 智能灯: 样例 example\_17\_5\_2.zip

| GND              | $\leftrightarrow$ | GND     |
|------------------|-------------------|---------|
| LED正极或<br>继电器控制口 | $\leftrightarrow$ | GPIO 13 |

| 文件              | 说明                 | 备注                   |
|-----------------|--------------------|----------------------|
| config.json     | 同上                 |                      |
| main.py         | 同上                 |                      |
| StateMQTTClient | 基于 umqtt.simple 的一 | 其中增加了对 ping 返回的判断,并增 |
|                 | 个自己实现的 mqtt 类      | 加了是否连接的状态            |
| light_gpio.py   | 主程序                | 可以修改 GPIO 口为你实际的连接口  |

# ESPHome——不编程,集成 ESP8266

【操作步骤】

- 1. 安装 esphomeyaml
- 2. 打开 web 配置界面
- 3. 配置与上传
- 4. 配置一些常见设备

### 【参考】

•

● ESPHome 的功能

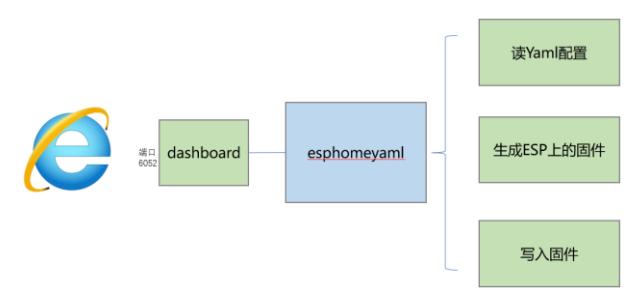

- ESPHome 官网 https://esphomelib.com/
- 相关命令
   安装: sudo pip2 install esphome
   打开 web 端配置: esphome esphome\_config/ dashboard
- ESPHome 组件配置 <u>https://esphome.io/index.html#core-components</u>

### 板载 GPIO2 号口 LED 的配置

- output: - platform: esp8266\_pwm pin: GPIO2 frequency: 200 Hz id: led\_onboard inverted: True light: - platform: monochromatic
  - platform: monochromatic name: "LED On NodeMCU Board" output: led\_onboard
- 连接多个外围设备的配置样例

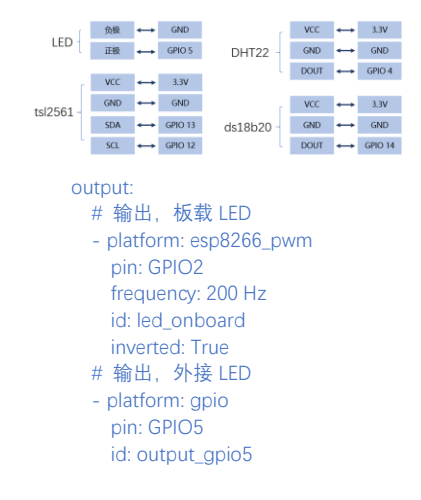

# ds18b20 dallas: - pin: GPIO14 i2c: sda: 13 scl: 12 light: # 板载 LED - platform: monochromatic name: "LED On NodeMCU Board" output: led\_onboard # 外接 LED - platform: binary name: "LED Link to GPIO5" output: output\_gpio5 sensor: # DHT22 温湿度传感器 - platform: dht pin: GPIO4 model: DHT22 temperature: name: "Temperature DHT22" humidity: name: "Humidity DHT22" update\_interval: 30s # DS18b20 温度传感器 - platform: dallas index: 0 name: "Temperature ds18b20" # tsl2561 光亮度传感器 - platform: tsl2561

- name: "Lux TSL2561"
- update\_interval: 30s